## Problème de format de date lors d'un publipostage

- 4 Lors de la composition de la 1ère étiquette, positionner tous les champs souhaités
- Cliquer sur « date\_de\_naissance » avec le bouton droit de la souris
- Sélectionner basculer les codes de champs dans le menu contextuel qui s'affiche

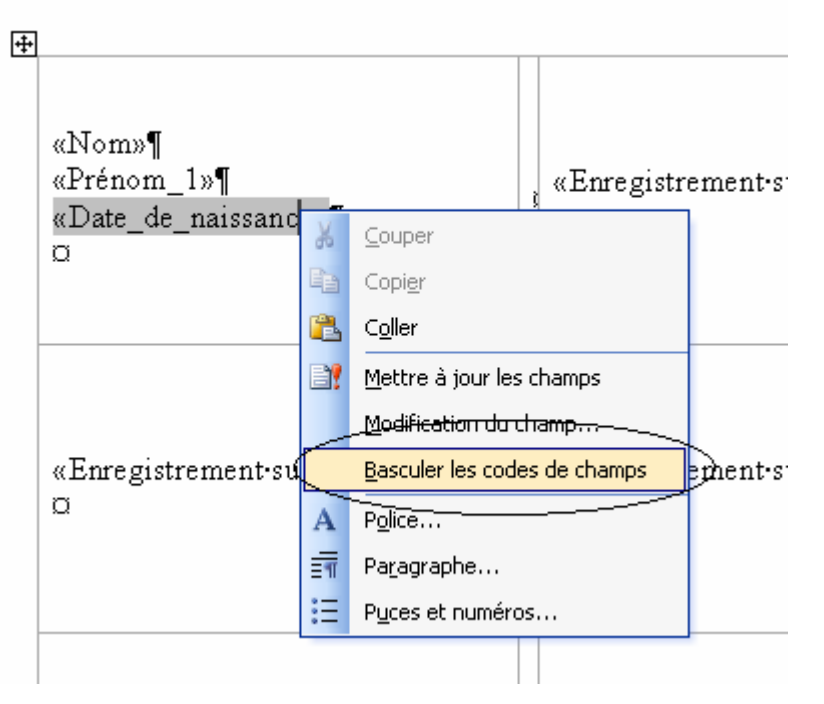

4 Vous obtenez alors un affichage d'étiquette de ce type :

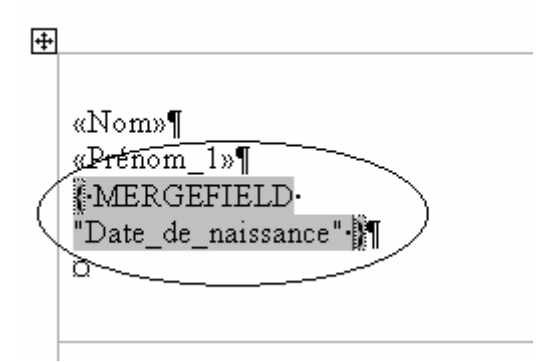

- Cliquer juste devant la parenthèse fermante et rajouter le texte suivant \@ "DD/MM/YYYY" \\* MERGEFORMAT
  - ATTENTION, respecter bien le sens des barres de séparations

Vous obtenez cette image d'étiquette :

«Nom»¶
«Prénom\_1»¶
«Prénom\_1»¶
"MERGEFIELD·
"Date\_de\_naissance"·\@·
"DD/MM/YYYY" ↓\*·
MERGEFORMAT·
¶
□

En bas à droite, cliquer sur Mise à jour de toutes les étiquettes pour recopier ce format d'étiquette sur toute la page

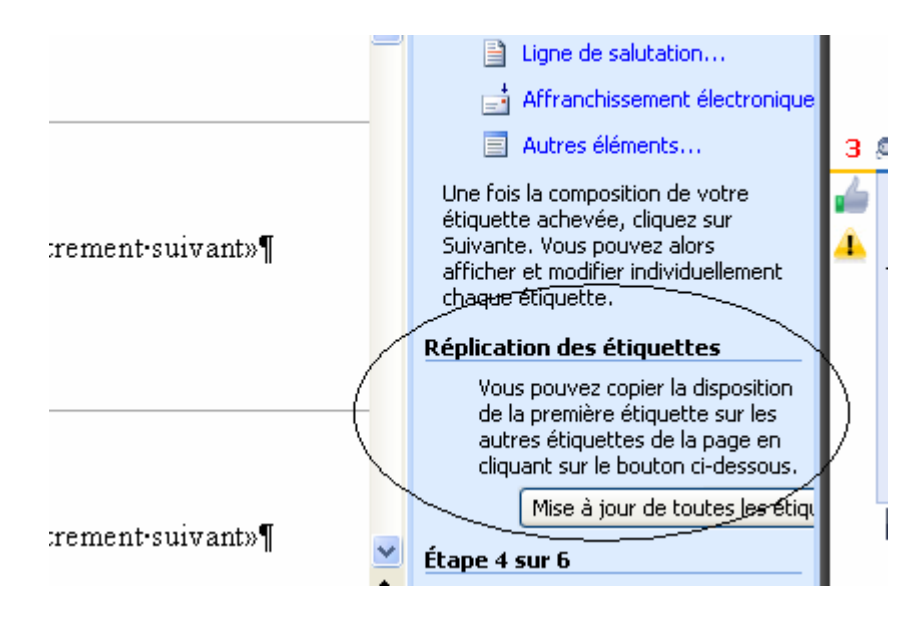

↓ Votre page d'étiquette ressemble alors à cela :

| «Nom»¶<br>«Prénom_1»¶<br>«Date_de_naissance»¶<br>¤                         | «Enregistreme<br>«Prénom_1»¶<br>«Date_de_nai<br>¤ | ent•suivant»«Nom»¶<br>ssance»¶ | «Enregistrement·suivant»«Nom»<br>«Prénom_1»¶<br>«Date_de_naissance»¶<br>¤ |
|----------------------------------------------------------------------------|---------------------------------------------------|--------------------------------|---------------------------------------------------------------------------|
| «Enregistrement-suivant»«Nom»¶<br>«Prénom_1»¶<br>«Date_de_naissance»¶<br>¤ | «Enregistreme<br>«Prénom_1»¶<br>«Date_de_nai<br>¤ | ent-suivant»«Nom»¶<br>ssance»¶ | «Enregistrement-suivant»«Nom»<br>«Prénom_1»¶<br>«Date_de_naissance»¶<br>¤ |
| «Enregistrement-suivant»«Nom»¶<br>«Prénom_1»¶<br>«Date_de_naissance»¶<br>¤ | «Enregistreme<br>«Prénom_1»¶<br>«Date_de_nai<br>¤ | ent-suivant»«Nom»¶<br>ssance»¶ | «Enregistrement·suivant»«Nom»<br>«Prénom_1»¶<br>«Date_de_naissance»¶<br>¤ |

Passer alors à l'étape suivante pour visualiser vos étiquettes :

| Étape           | e 4 sur 6                          |   |
|-----------------|------------------------------------|---|
| $\triangleleft$ | Suivante : Aperçu de vos étiquetti | - |
| 4               | Précédente : Sélection des destina |   |

Normalement, les dates s'affichent correctement.